# การทำธุรกรรมผ่านระบบออนไลน์ ( Mobile Application ) ระยะ 2

| 1. การจัดการบัญชี (ผูกบัญชี) เงินฝากธนาคารของสมาชิกกับบัญชีเงินฝากของสมาชิกที่มีอยู่กับสหกรณ์ฯ | 2  |
|------------------------------------------------------------------------------------------------|----|
| 1.1 ผูกบัญชีเงินฝากด้วย Application Krungthai Next                                             | 2  |
| 1.1.1 ผูกบัญชีสหกรณ์ฯ กับบัญชี Krungthai Next                                                  | 3  |
| 1.1.2 ยกเลิกผูกบัญชีสหกรณ์ฯ กับ Krungthai Next                                                 | 4  |
| 1.2 การผูกบัญชีธนาคารกรุงไทยผ่านบัตร ATM                                                       | 6  |
| 1.2.1 ผูกบัญชีสหกรณ์ฯ กับข้อมูลบนบัตร ATM                                                      | 6  |
| 1.2.2 ยกเลิกผูกบัญชีสหกรณ์ฯ กับข้อมูลบนบัตร ATM                                                | 8  |
| 2.ถอนเงินจากบัญชีเงินฝากสหกรณ์ฯ ของสมาชิก โอนเข้าบัญชีเงินฝากธนาคาร                            | 9  |
| 3. ถอนเงินจากบัญชีเงินฝากธนาคาร เข้าบัญชีเงินฝากสหกรณ์ฯ ของสมาชิก                              | 10 |
| 4. ถอนเงินจากธนาคารของสมาชิก เพื่อซื้อหุ้นสหกรณ์ฯ                                              | 11 |
| 5. รับเงินกู้พิเศษเอทีเอ็ม เพื่อโอนเข้าบัญชีเงินฝากธนาคาร                                      | 12 |

### 1.1 ผูกบัญชีเงินฝากด้วย Application KrungThai Next

1.1.1 ผูกบัญชีสหกรณ์ฯ กับบัญชี Krungthai Next

| <sup>9:25</sup> อรุณสวัสดิ์                                                                                                    |                                                          | 4                                                 | ٩                               | ഄ                              |
|----------------------------------------------------------------------------------------------------|----------------------------------------------------------|---------------------------------------------------|---------------------------------|--------------------------------|
| สมมติ ทดสอบ<br>เงินฝากคงเหลือรวม<br>2 บัญชี                                                                                                    | ບ<br>ດູບັດູອີເຈັນ                                        | เฝาก บัญชี                                        | <b>สา</b> สุด<br>สาสุด          | кo                             |
| หนี้คงเหลือรวม<br>2 สัญญา                                                                                                    | ູດູສັດງເຊິ່ງເຕີ                                          | ວັນກູ້ ບໍ່ຄຸງອີ                                   | <b>ท</b> ี่เคลื่อนไ<br>ส่าสุด   | 'no                            |
| SSURSEN<br>Chinaol<br>Chinaol<br>Chi | กอนเงิน<br>ฝาก<br>เอนเงินจับ<br>เอนเงินฝาก<br>ไปซื้อหุ้น | ຝາກເຈັບເປ້າ<br>ບັญອີ<br>ບັญອີ<br>ບອກູ້<br>ຍອນໄລນົ | โอนก<br>บัญชีด<br>รับเงี<br>สหก | ายใน<br>เอเอง<br>อันกู้<br>รณ์ |
| <b>ກົ່ວໄປ</b><br>ເພດຍາຍ<br>aunu QR ເປັນເສຣິວນຳຣະ<br>Code ພັນຄຍ                                                                                                    | ตัดตาม<br>ใบคำขอ                                         | ř<br>řů<br>řů                                     | ี<br>คู่<br>ข้อมูล<br>ค้าปร     | )<br>เการ<br>ะกัน              |
| กดปุ่ม จัดการบัญชี                                                                                                    |                                                          |                                                   |                                 |                                |

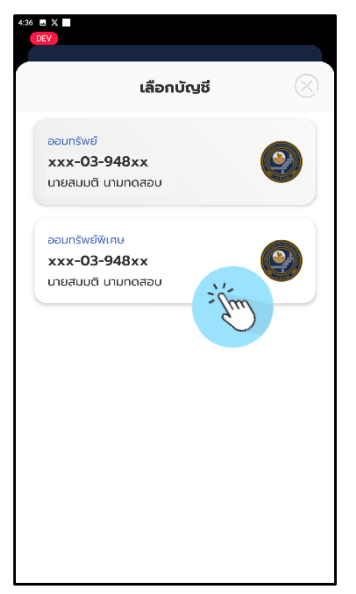

กดเลือกบัญชีสำหรับ หักค่าธรรมเนียม

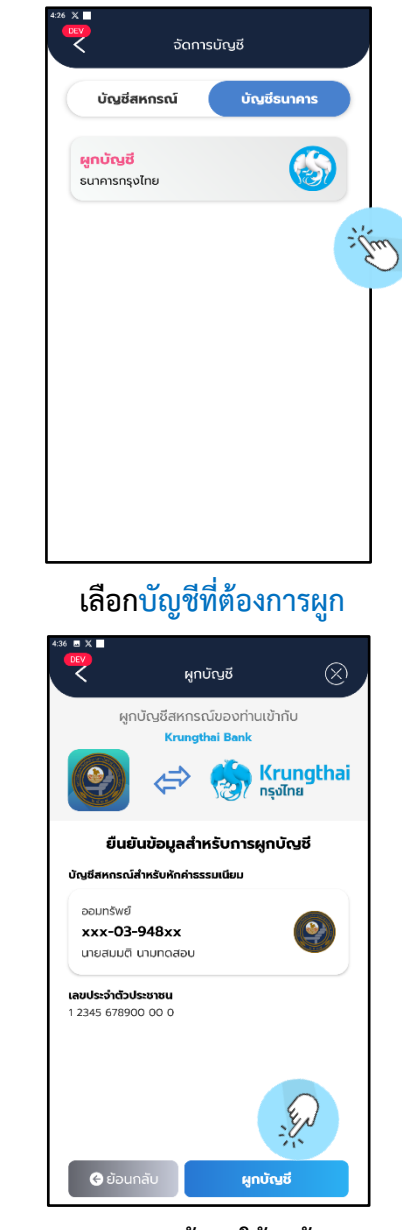

ตรวจสอบข้อมูลให้ถูกต้อง กดปุ่ม<mark>ผูกบัญช</mark>ี

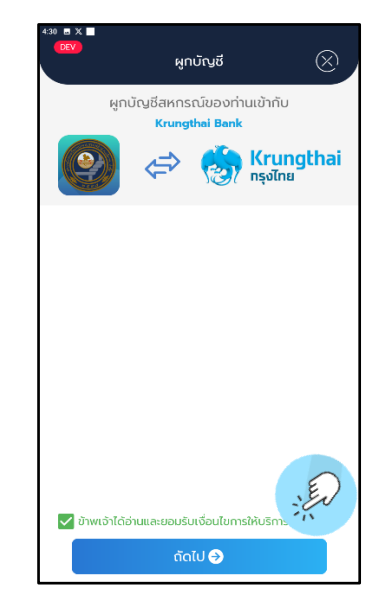

กดยอมรับเงื่อนไข และกดปุ่ม<mark>ถัดไป</mark>

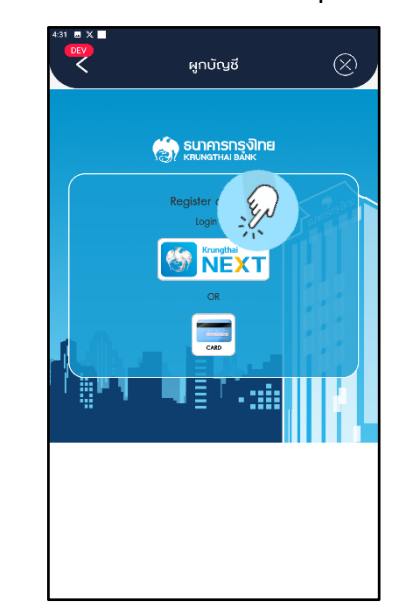

เลือกการผูกบัญชีผ่าน Application

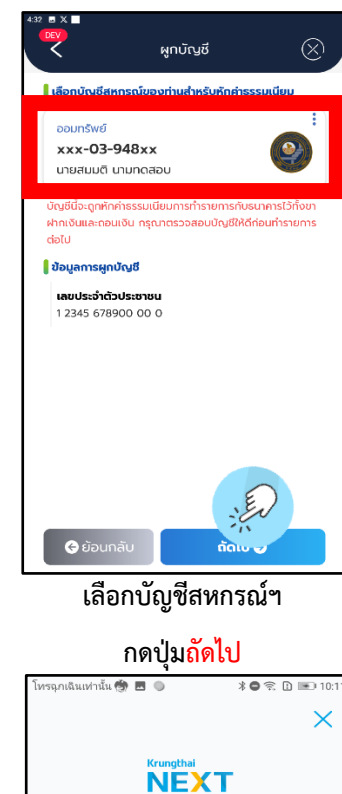

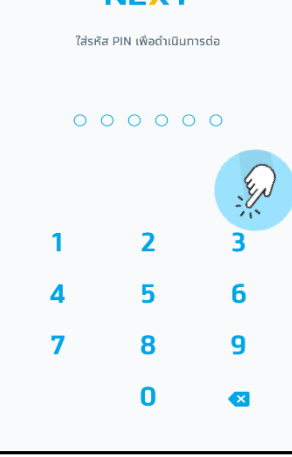

กรอกรหัส PIN

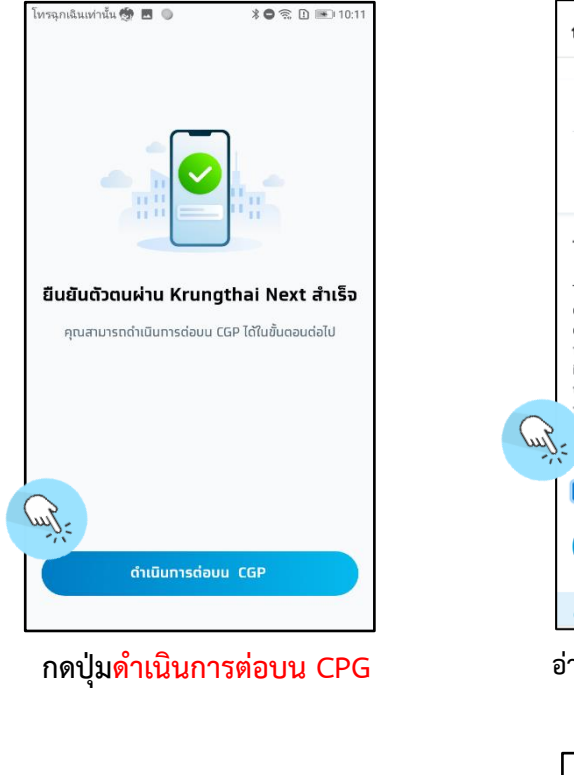

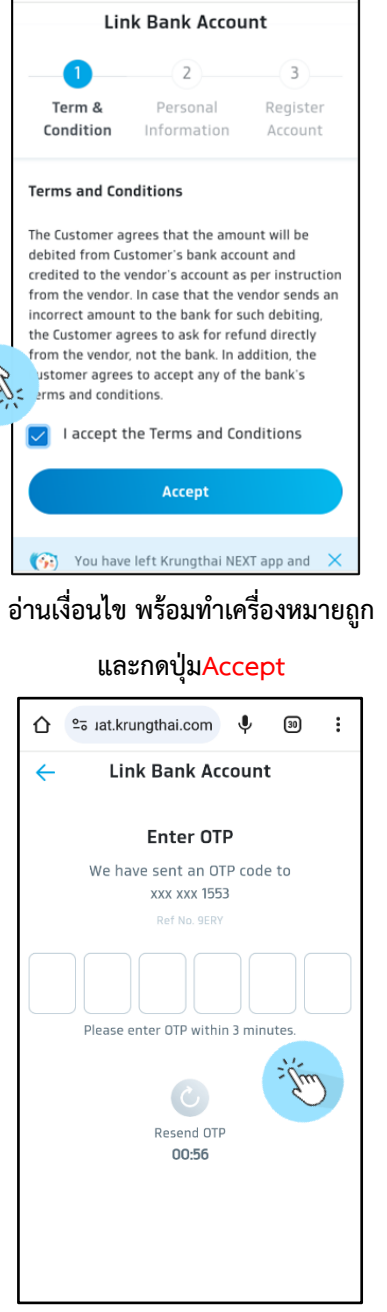

38

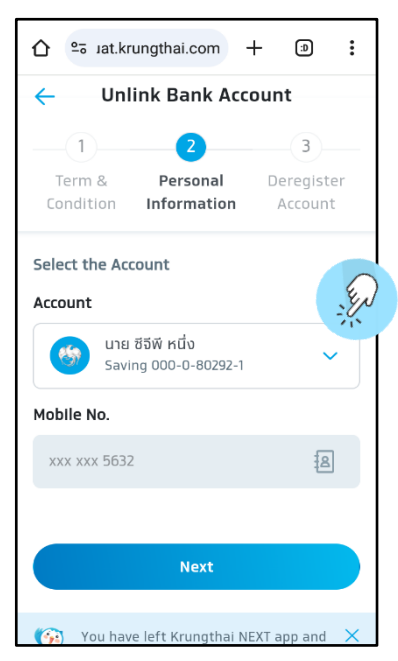

#### เลือกบัญชีธนาคาร กดปุ่ม Next

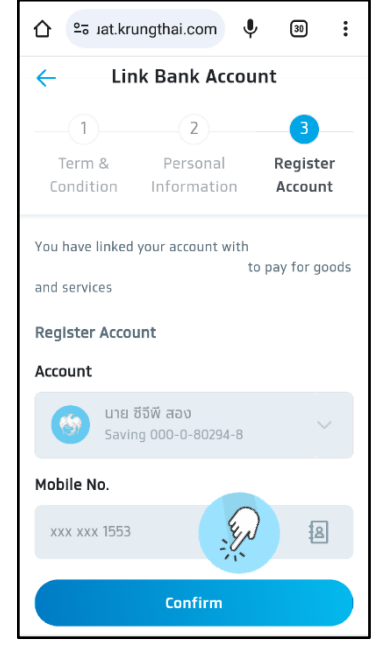

ยืนยันการผูกบัญชี ตรวจสอบข้อมูลให้ถูกต้อง กดปุ่ม Confirm

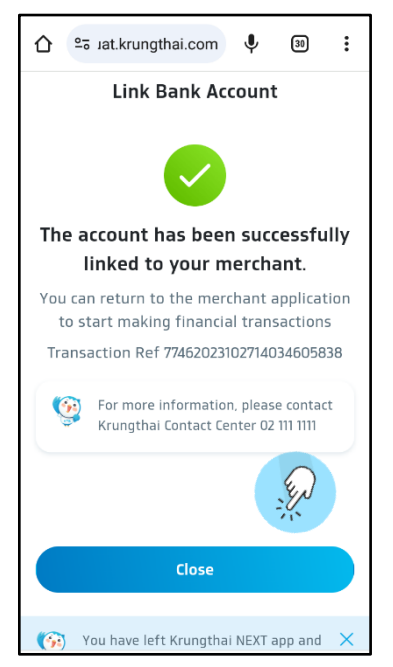

ทำรายการสำเร็จ

ระบบจะส่ง OTP ไปที่เบอร์โทรศัพท์ ทำการกรอก รหัส OTP ให้ถูกต้อง

## 1.1.2 ยกเลิกผูกบัญชีสหกรณ์ๆ ด้วย Krungthai Next

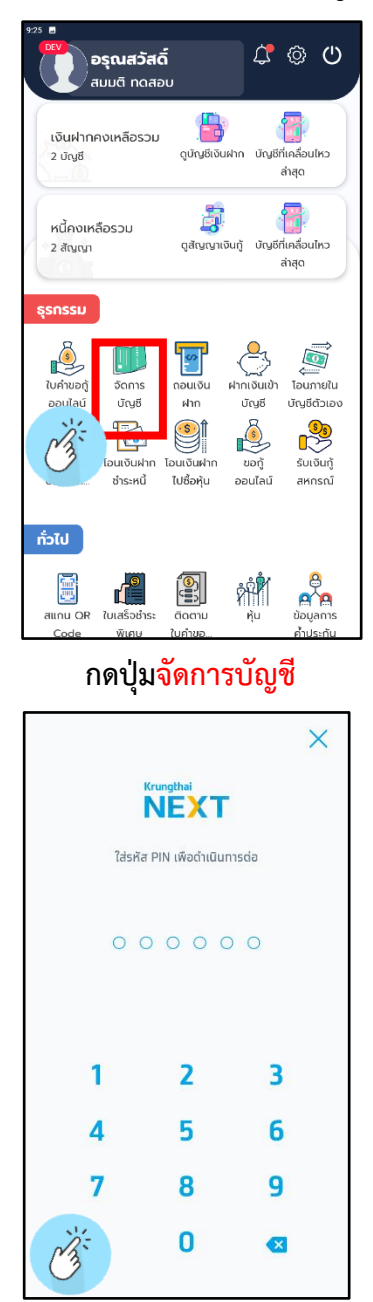

ใส่รหัส PIN

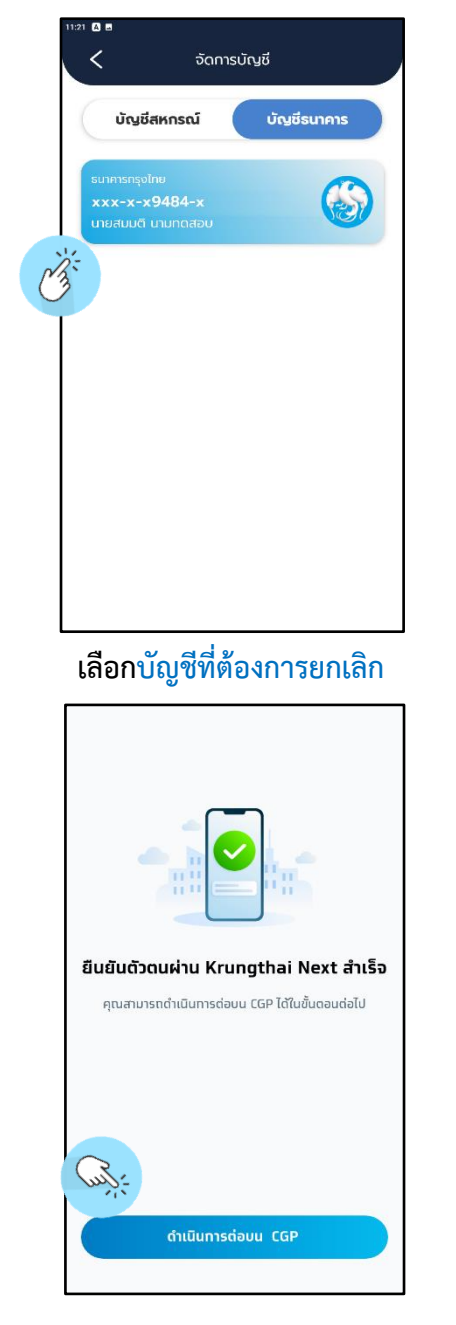

กดปุ่มดำเนินการต่อบน CGP

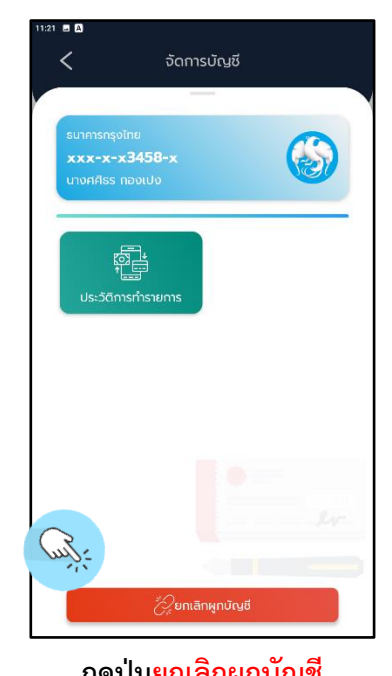

## กดปุ่มยกเลิกผูกบัญชี

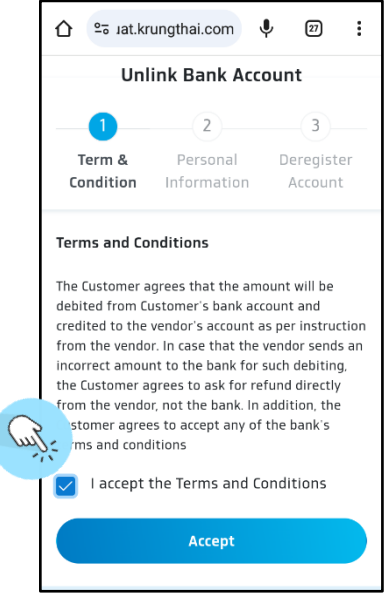

อ่านเงื่อนไข พร้อมทำเครื่องหมายถูก และกดปุ่ม<mark>Accept</mark>

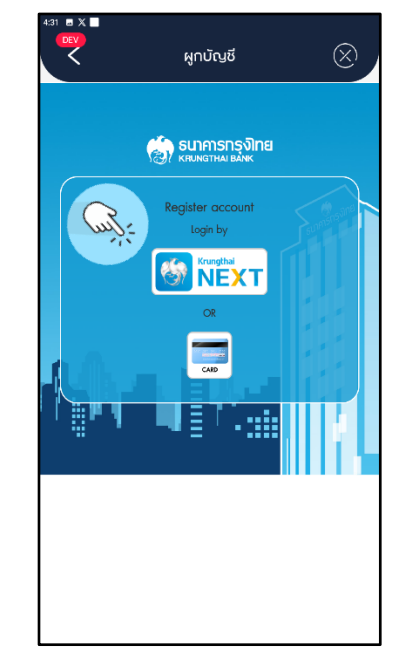

#### ึกดปุ่ม Krungthai NEXT

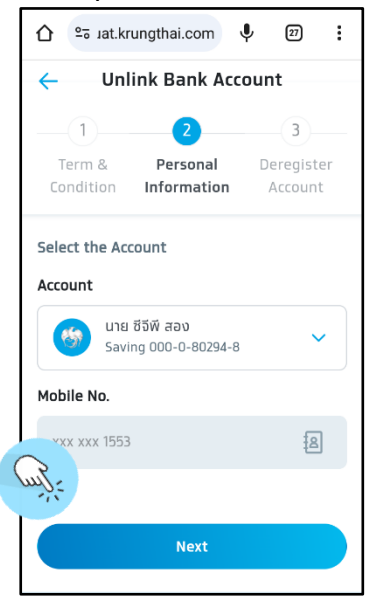

ยืนยันการยกเลิกผูกบัญชี ตรวจสอบข้อมูลให้ถูกต้อง

#### กดปุ่ม Next

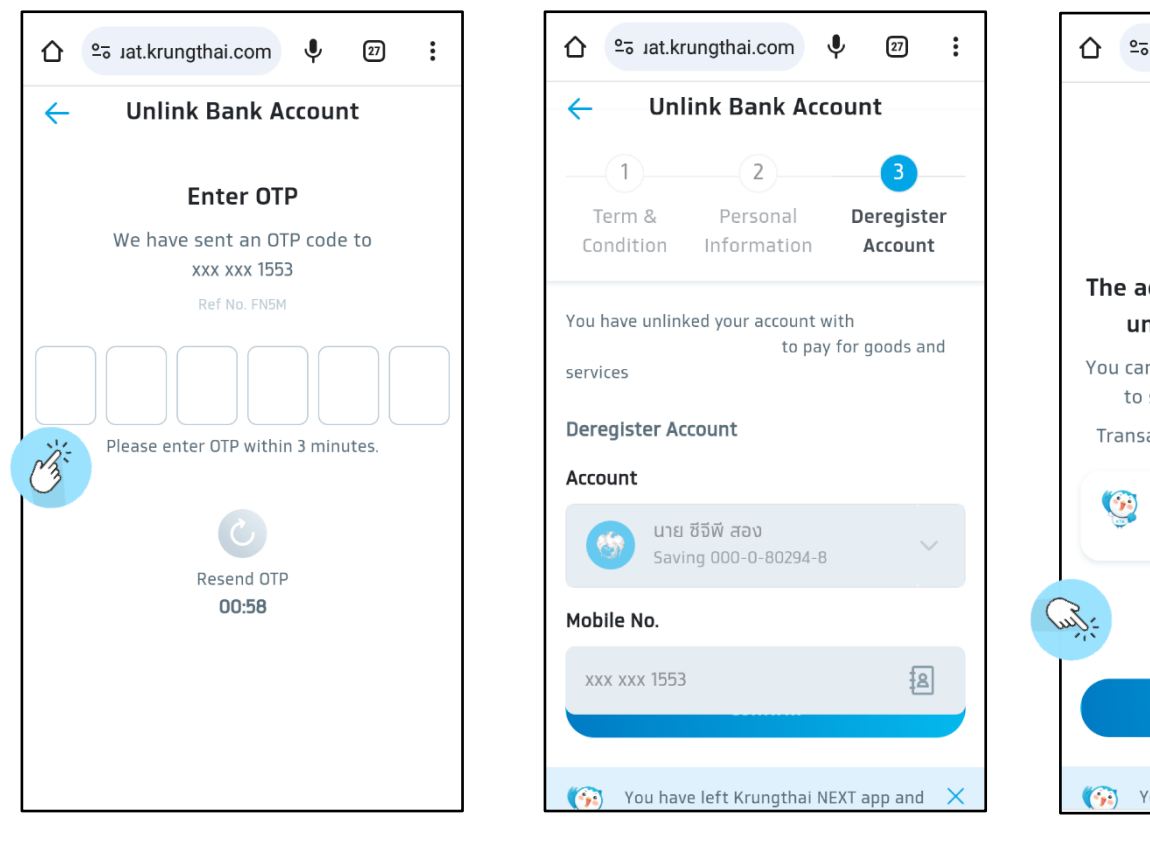

ระบบจะส่ง OTP ไปที่เบอร์โทรศัพท์ ทำการกรอก รหัส OTP ให้ถูกต้อง

ยืนยันการยกเลิกผูกบัญชี ตรวจสอบข้อมูลให้ถูกต้อง

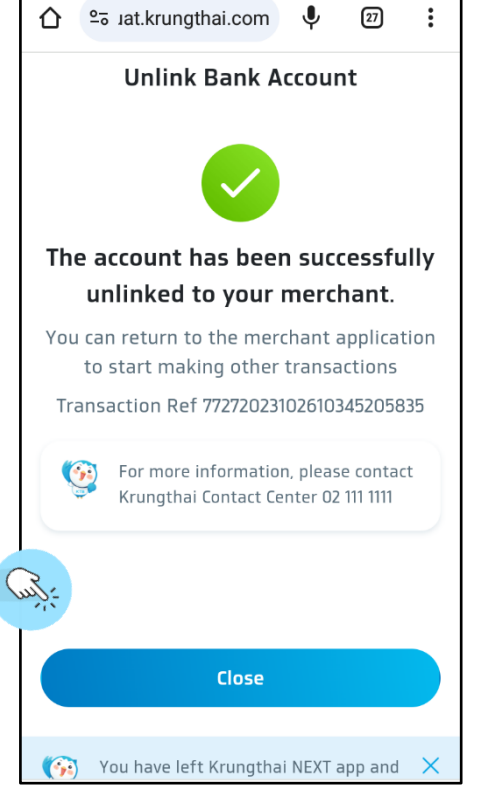

ทำรายการสำเร็จ กดปุ่ม Close

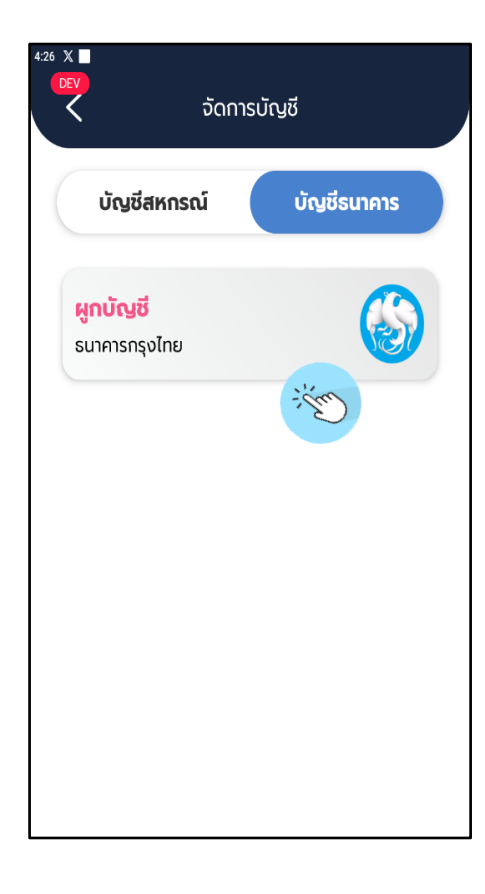

#### จะแสดงรายการผูกบัญชีใหม่

## 1.2 การผูกบัญชีธนาคารกรุงไทยผ่านบัตร ATM

## 1.2.1 ผูกบัญชีสหกรณ์ฯ กับข้อมูลบนบัตร ATM

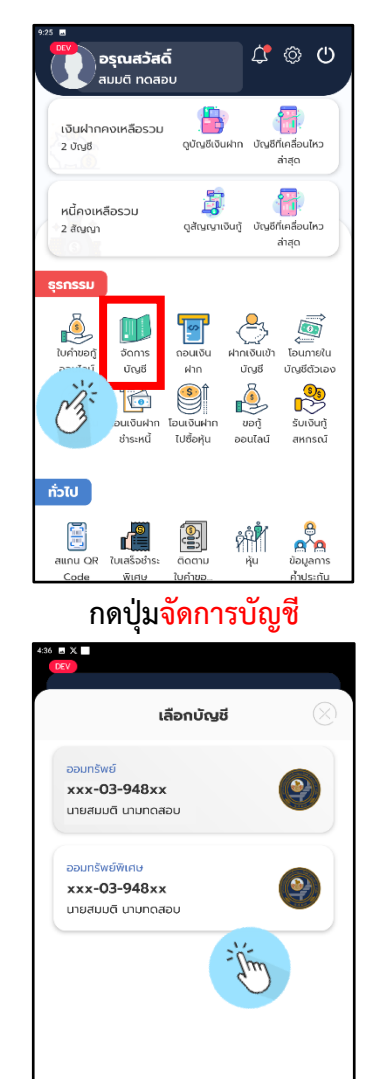

กดเลือกบัญชีสำหรับ หักค่าธรรมเนียม

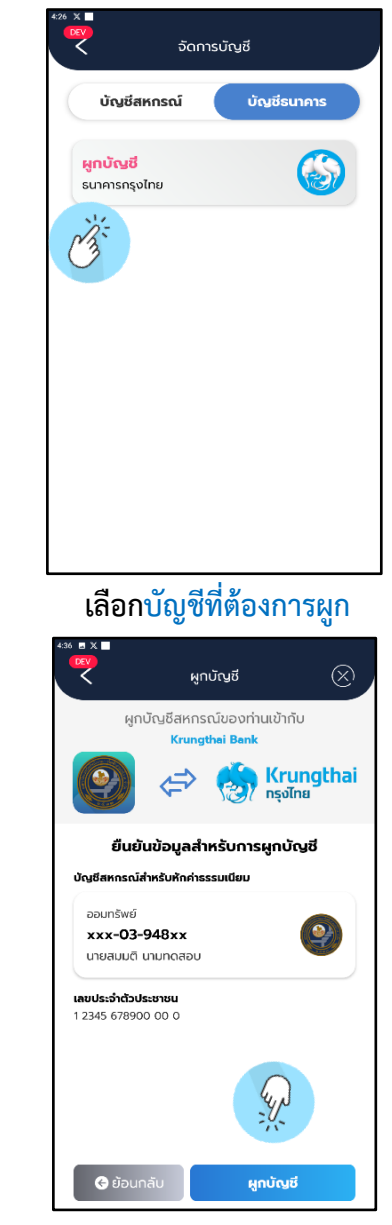

ตรวจสอบข้อมูลให้ถูกต้อง กดปุ่มผูกบัญชี

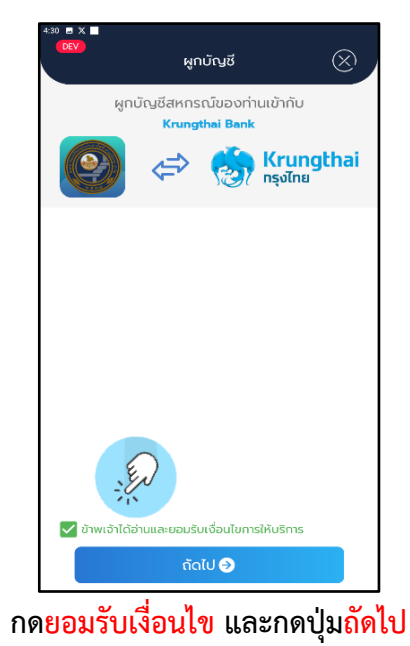

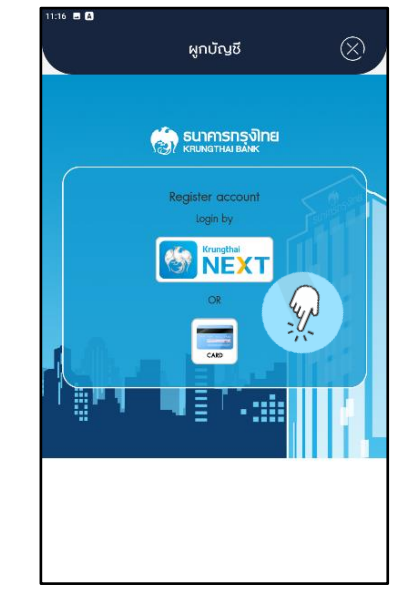

## เลือกการผูกบัญชีผ่าน ATM

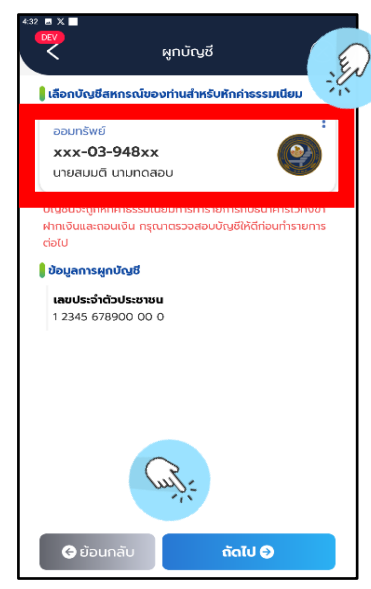

#### เลือกบัญชีสหกรณ์ฯ กดปุ่ม<mark>ถัดไป</mark>

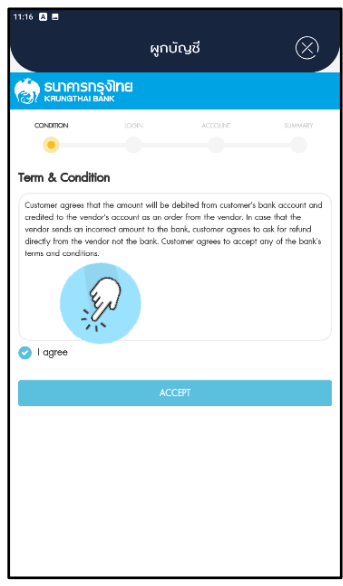

อ่านเงื่อนไข พร้อมทำเครื่องหมายถูก และกดปุ่ม<mark>Accept</mark>

| 11:17                                                                                                    | ຜູກບໍ                 | $\otimes$               |         |  |  |  |
|----------------------------------------------------------------------------------------------------|-----------------------|-------------------------|---------|--|--|--|
|                                                                                                    | าย                    |                         |         |  |  |  |
|                                                                                                    |                       | ACCOUNT                 | SUMMARY |  |  |  |
| Login ATM<br>ATM<br>5223300200000870<br>PIN<br>Date of Binh<br>04/30/1990<br>Citizen ID.<br>1108030672354 | <b>ey3y</b><br>ey3yw4 | <u>₩</u> 4 <sup>с</sup> |         |  |  |  |
| LOGIN                                                                                                    |                       |                         |         |  |  |  |
| BACK                                                                                                    |                       |                         |         |  |  |  |
|                                                                                                    |                       |                         |         |  |  |  |
|                                                                                                    |                       |                         |         |  |  |  |

กรอกข้อมูลต่อไปนี้ ATM หมายถึง หมายเลขหน้าบัตร ATM PIN หมายถึง รหัสผ่านของบัตร Date of Birth หมายถึง วันเกิดของเจ้าของบัตร Citizen ID หมายถึง หมายเลขบัตรประชาชน กรอกเลข Captcha (ตัวอักษรในช่อง) กดปุ่ม LOGIN

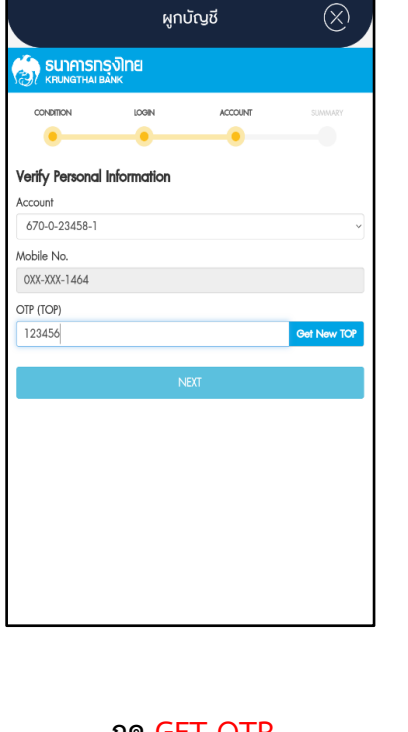

17 🖪 🗛

 WINDERSTRATE

 CONSIDER

 CONSIDER

 CONSIDER

 CONSIDER

 CONSIDER

 CONSIDER

 CONSIDER

 CONSIDER

 CONSIDER

 CONSIDER

 CONSIDER

 CONSIDER

 CONSIDER

 CONSIDER

- A

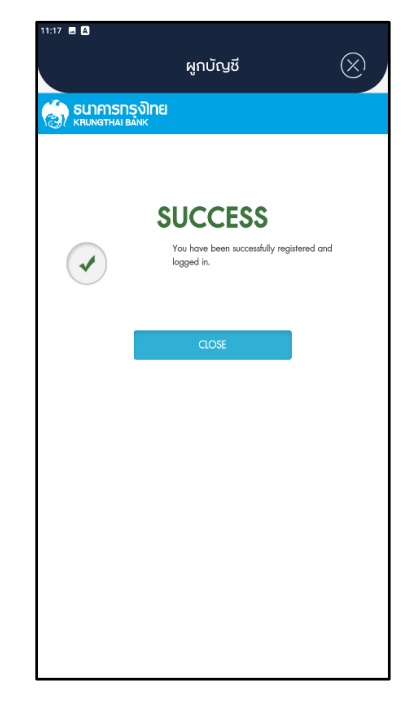

กด GET OTP นำรหัสที่ได้มากรอกใน ช่อง OTP และกดปุ่ม Next

ตรวจสอบข้อมูลให้ถูกต้อง กดปุ่ม <mark>confirm</mark> เสร็จสิ้นขั้นตอนการผูกบัญชี

## 1.2.2 ยกเลิกผูกบัญชีสหกรณ์ฯ กับข้อมูลบัตร ATM

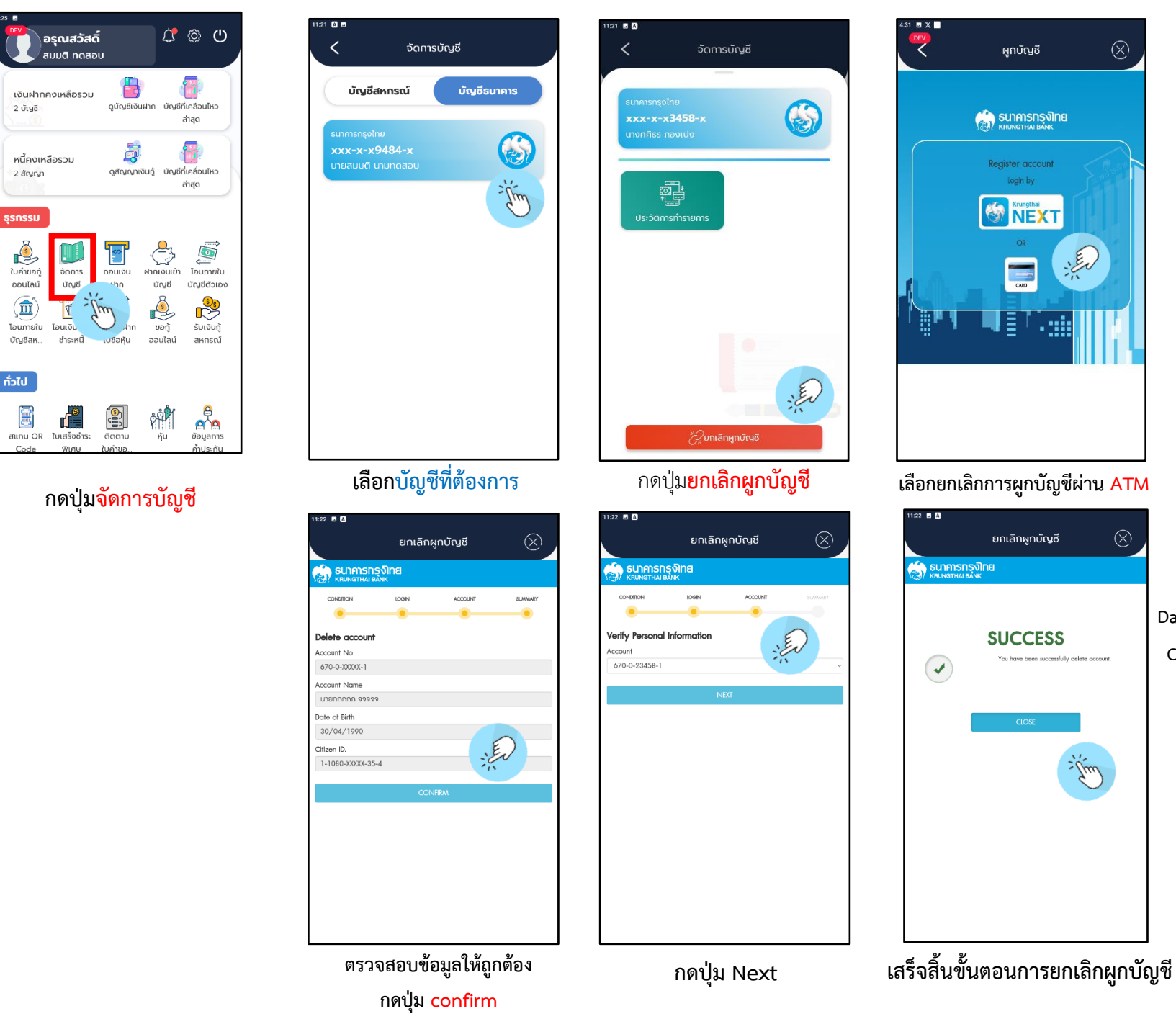

| 11:22 🔺 🖬                        |          |           |         |
|----------------------------------|----------|-----------|---------|
|                                  | ยกเลิกผุ | $\otimes$ |         |
| 🧑 ธนาการกรุงไ<br>หายเทตาาลเ Bank | ทย       |           |         |
| CONDITION                        | IOGIN    | ACCOUNT   | SUMMARY |
| •                                | •        |           |         |
| Login ATM                        |          |           |         |
| ATM                              |          |           |         |
| 522230020000870                  |          |           |         |
| PIN                              |          |           |         |
| 000000                           |          |           |         |
| Date of Birth                    |          |           |         |
| iii 04/30/1990                   |          |           |         |
| Citizen ID.                      |          |           |         |
| 1108030672354                    |          |           |         |
|                                  | ykknpw   | ada       |         |
|                                  | 100      | ЭIN       |         |
|                                  | BA       | ск        |         |
|                                  |          |           | - jim   |

iller i

Sim

กรอกข้อมูลต่อไปนี้ ATM หมายถึง หมายเลขหน้าบัตร ATM PIN หมายถึง รหัสผ่านของบัตร Date of Birth หมายถึง วันเกิดของเจ้าของบัตร Citizen ID หมายถึง หมายเลขบัตรประชาชน กรอกเลข Captcha กดปุ่ม LOGIN

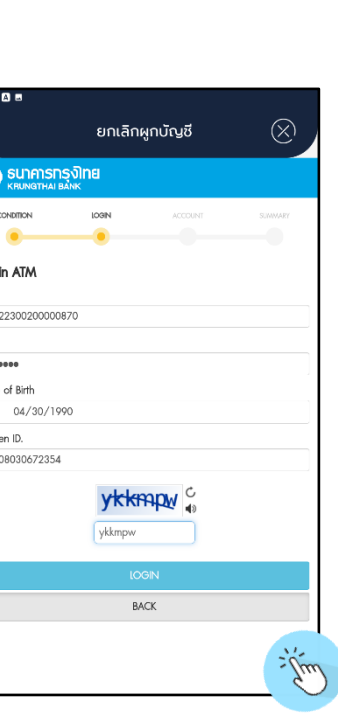

## 2. ถอนเงินจากบัญชีเงินฝากสหกรณ์ฯ ของสมาชิก โอนเข้าบัญชีเงินฝากธนาคาร

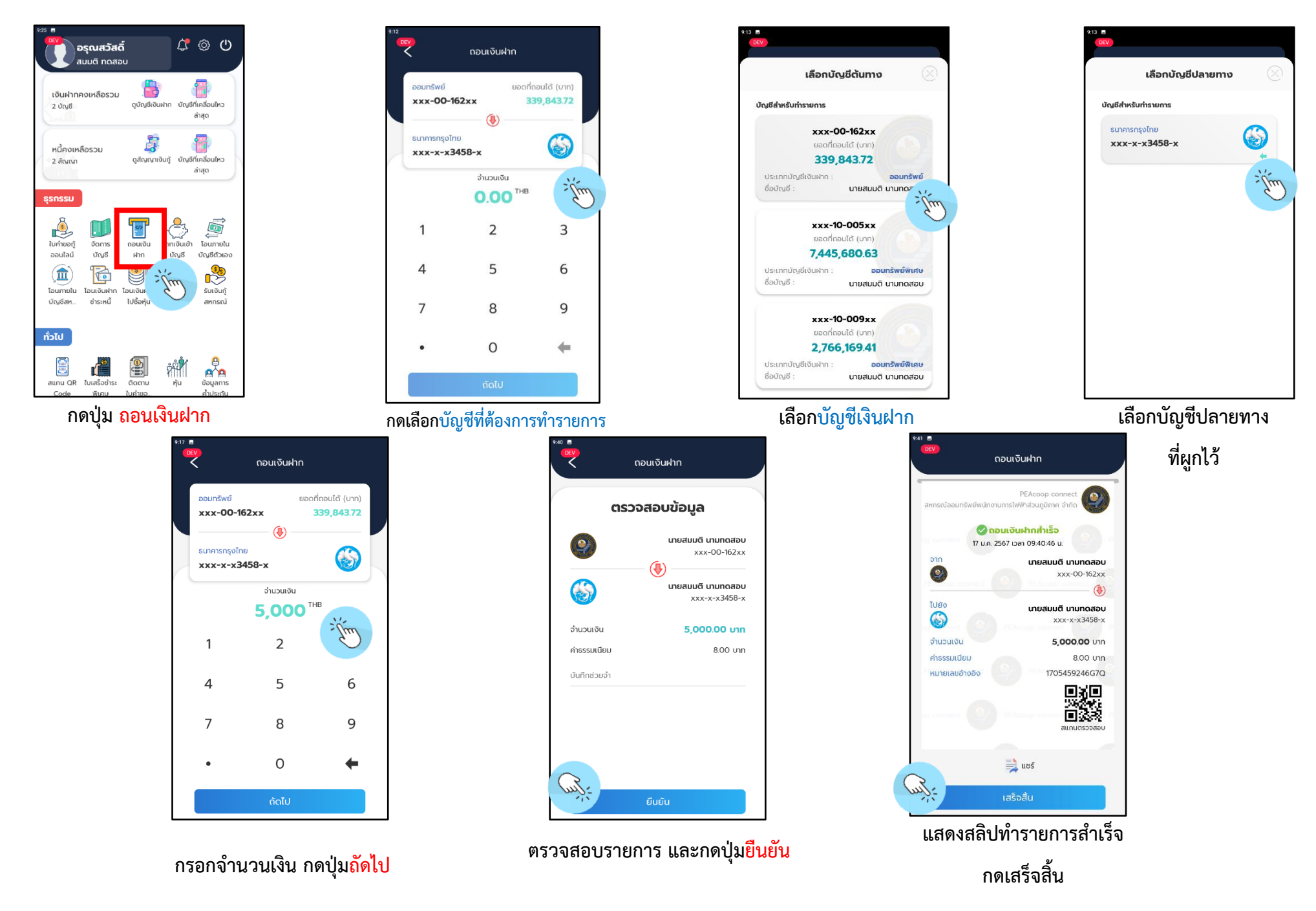

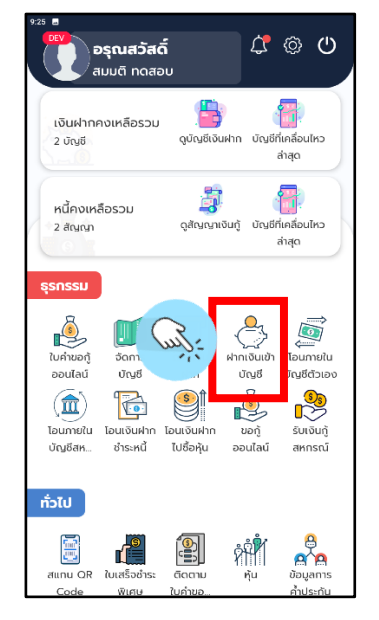

### กดปุ่มฝากเงินเข้าบัญชี

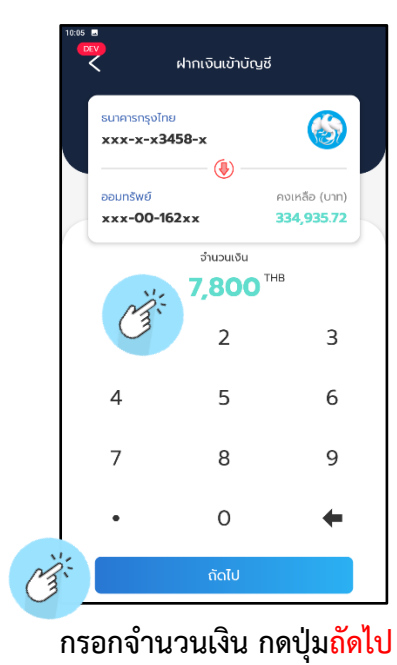

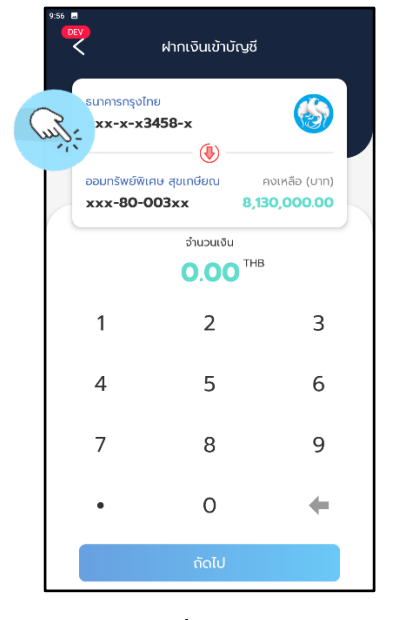

## กดเลือกบัญชีที่ต้องการทำรายการ

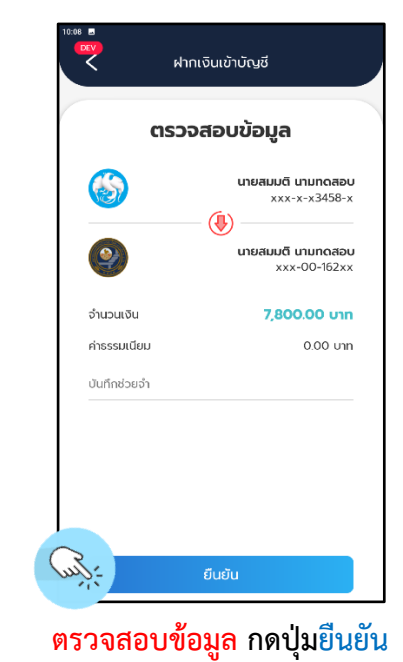

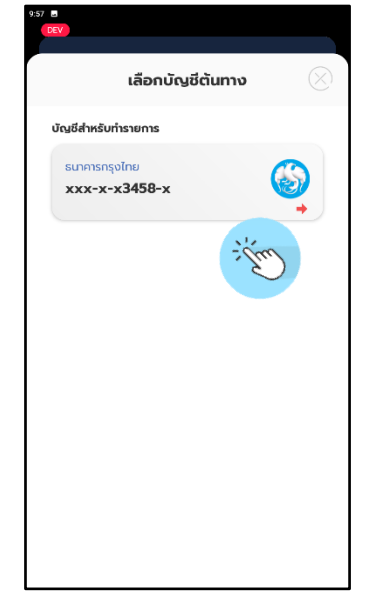

กดเลือกบัญชีต้นทาง

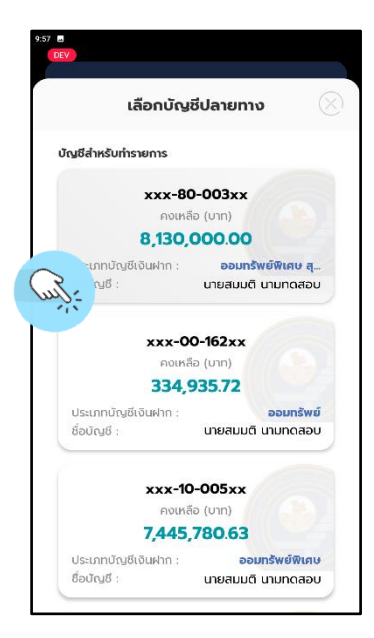

#### กดเลือกบัญชีปลายทาง

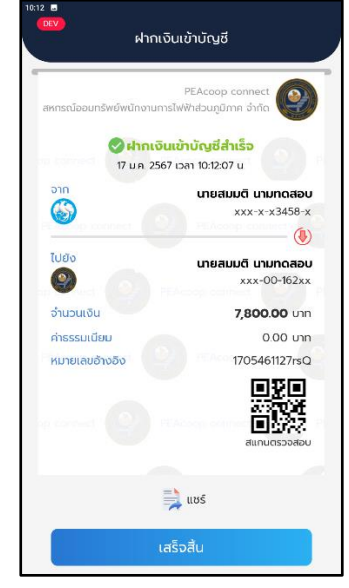

แสดงสลิปทำรายการสำเร็จ

กดเสร็จสิ้น

3. ถอนเงินจากบัญชีเงินฝากธนาคาร เข้าบัญชีเงินฝากสหกรณ์ฯ ของสมาชิก

# 4. ถอนเงินจากธนาคารของสมาชิก เพื่อซื้อหุ้นสหกรณ์ๆ

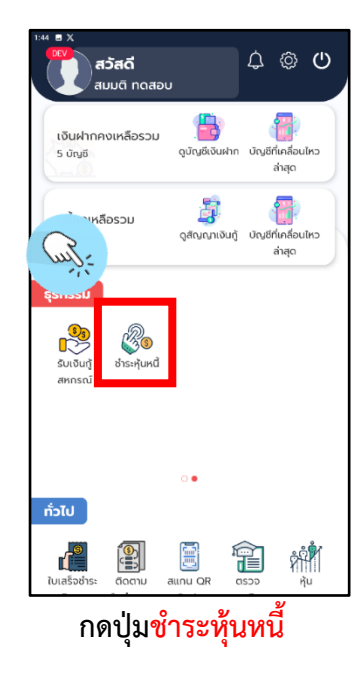

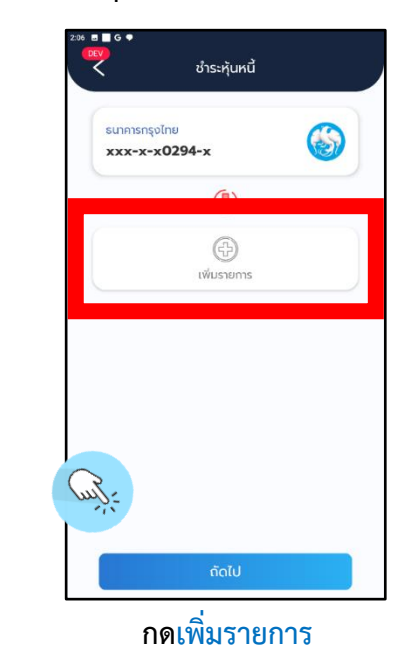

7 🗉 🗌 G 🖣

65

จำนวนเงิน

ค่าธรรมเนียม

ด่าธรรมเบีย

ยอดรวม

<

ชำระหุ้นหนี้

ยืนยันการทำรายการ

•

ตรวจสอบรายการ

กดปุ่มยืนยัน

ธนาคารกรุงไทย

ชื้อหุ้น

00000000

0.00 บาท

0.00 upp

6,000.00 unn

6,000.00 unn

xxx-x-x0294-x

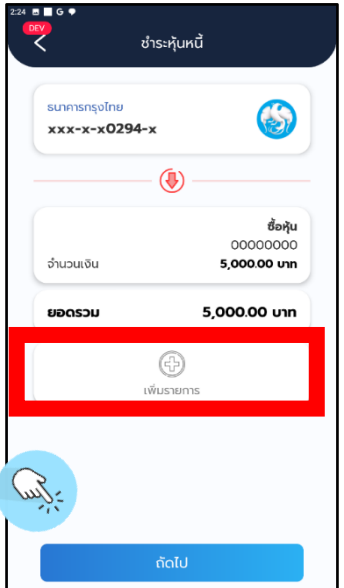

กดปุ่ม<mark>ถัดไป</mark>

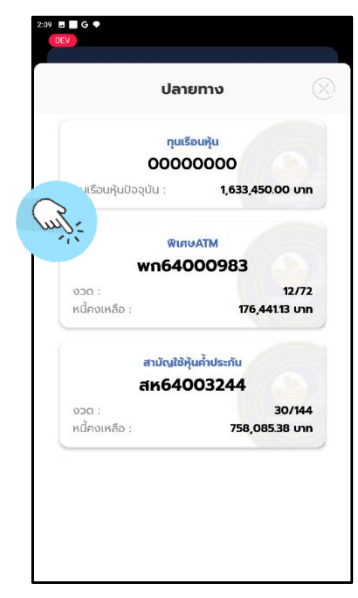

## เลือกรายการทุนเรือนหุ้น

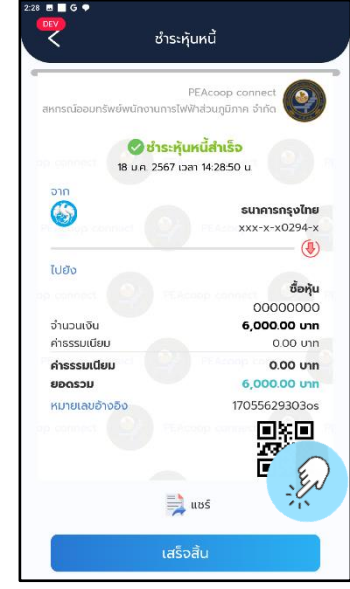

#### แสดงสลิปการทำรายการ

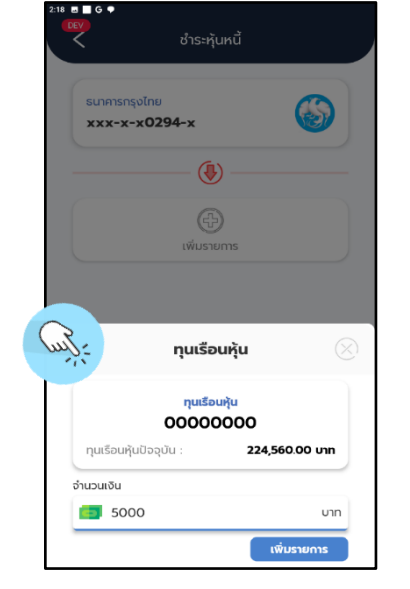

#### กรอกจำนวนเงิน

## 5. รับเงินกู้พิเศษเอทีเอ็ม เพื่อโอนเข้าบัญชีเงินฝากธนาคาร

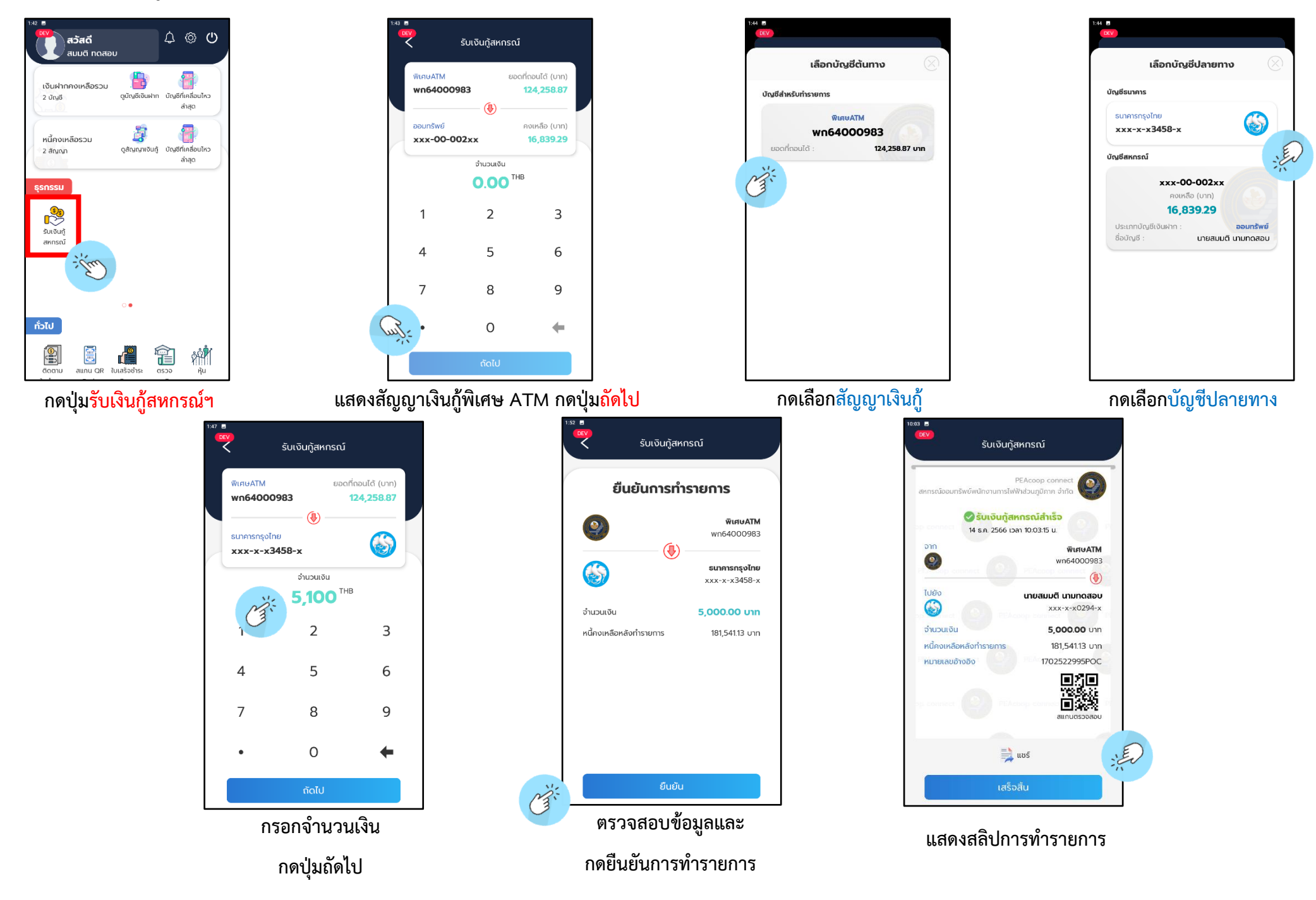